## 01 PASEK BOCZNY

DWUSTRONNE PASKI BOCZNE

———— Naciśnij, aby wyświetlić lewy pasek boczny

>>>

| Naciénii aby ukryć nacok boczny           |
|-------------------------------------------|
| Macisilij, aby ukryc pasek buczny         |
| <br>Powrót do ekranu głównego             |
|                                           |
| <br>Naciśnij, aby stworzyć szybką notatkę |
| Źródło szybkiego dostępu                  |
|                                           |
| <br>Wyświetla menu boczne                 |
| Wyświetla uruchomione anlikacie           |
|                                           |
| Cofnij                                    |

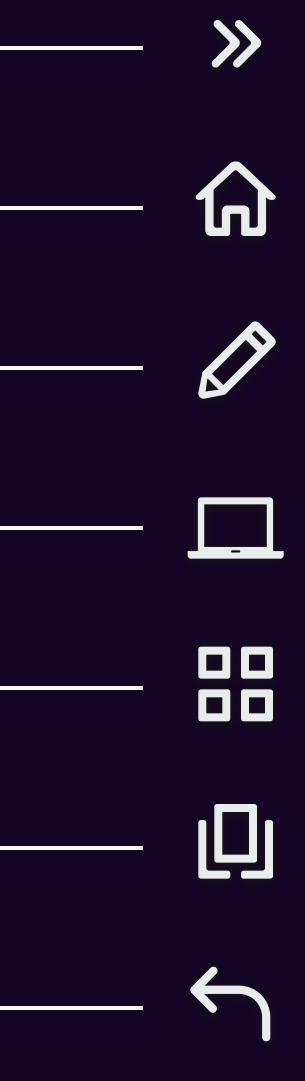

# 02-1 MENU OSD

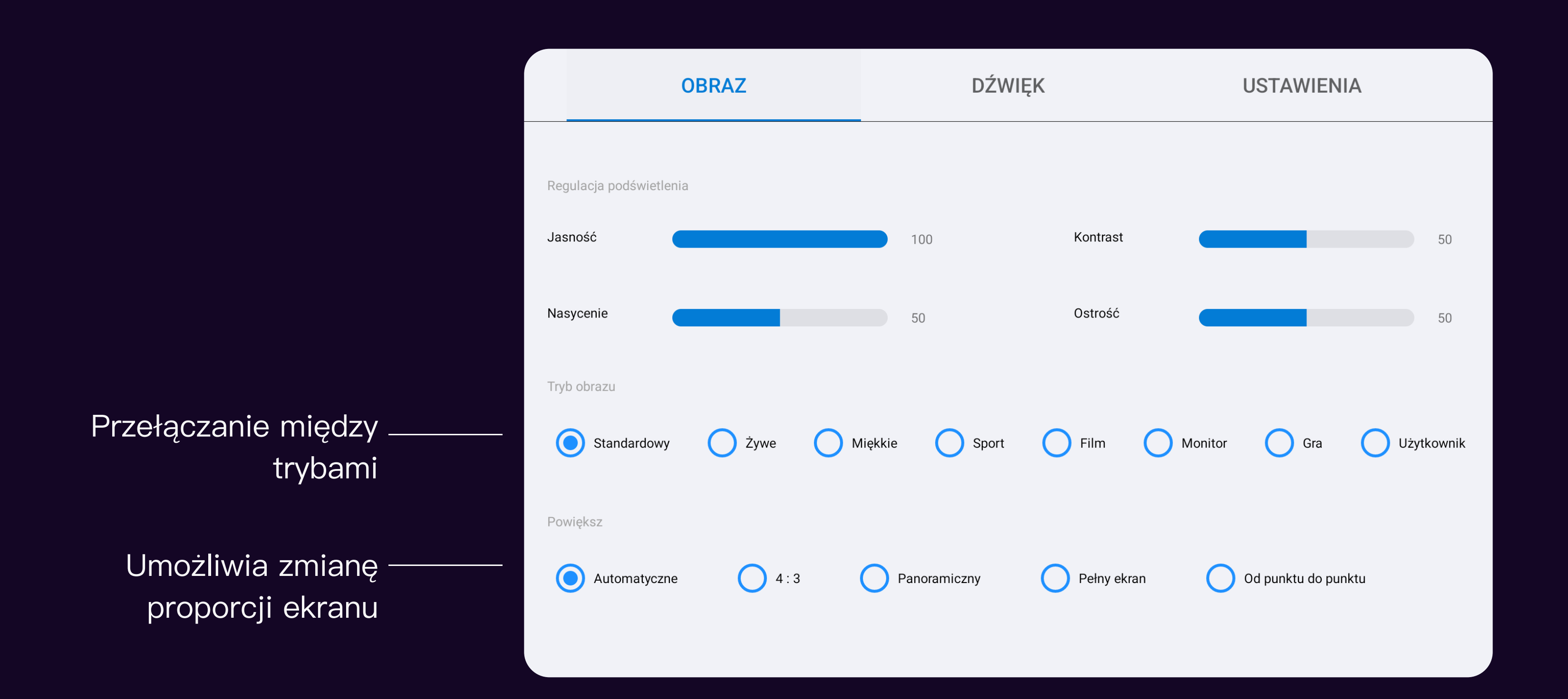

## USTAWIENIA EKRANU

# 02-2 MENU OSD

## USTAWIENIA DŹWIĘKU

# Poruszaj potencjometrem, aby \_\_\_\_\_\_ zwiększyć lub zmniejszyć głośność Ustawienia dźwięku Głośność OBRAZ Ustawienia dźwięku Głośność Tny wysokie 1 1 1 1 1 1 1 1 1 1 1 1 1 1 1 1 1 1 1 1 1 1 1 1 1 1 1 1 1 1 1 1 1 1 1 1 1 1 1 1 1 1 1 1 1 1 1 1 1 1 1 1 1 1 1 1 1 1 1 1 1 1 1 1 1 1 1 1 1 1 1 1 1 1 1 1 1 1 1 <td

| DŹV | VIĘK        |     | USTAWIENIA |    |
|-----|-------------|-----|------------|----|
|     |             |     |            |    |
|     | Balans      |     |            | 50 |
|     | Tony niskie |     |            | 50 |
|     |             |     |            |    |
|     |             |     |            |    |
| ci  | Film        | Gra | Użytkownik |    |
|     |             |     |            |    |
|     |             |     |            |    |
|     |             |     |            |    |

## 02-3 MENU OSD

|                                                                                     |                       | OBRAZ       | DŹ          | WIĘK          | USTAWIENIA |
|-------------------------------------------------------------------------------------|-----------------------|-------------|-------------|---------------|------------|
|                                                                                     | Czas wyświetlania mer | าน          |             |               |            |
|                                                                                     | <b>5</b> s            | <b>1</b> 0s | <b>1</b> 5s | <b>Zawsze</b> |            |
| Wybór wersji HDMI EDID<br>1. HDMI 1.4<br>Support up to 4K 30HZ input<br>2. HDMI 2.0 |                       |             |             |               |            |
| Support up to 4K 60HZ input                                                         |                       |             |             |               |            |

## USTAWIENIA DODATKOWE

## 03 SKLEP Z APLIKACJAMI

POBIERZ I ZAINSTALUJ POPULARNE APLIKACJE EDUKACYJNE

## Office

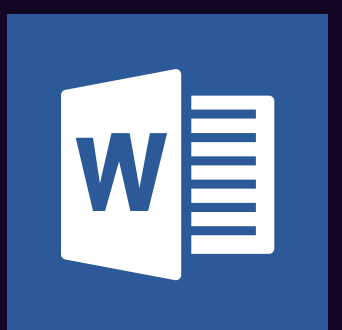

## Microsoft Word

Efficient office

Version 16.0.10730.20043

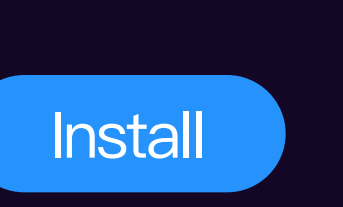

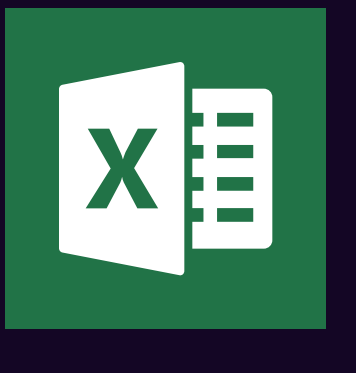

Efficient office Version 16.0.10730.20043

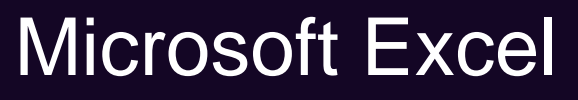

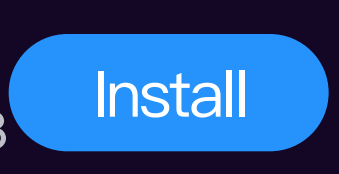

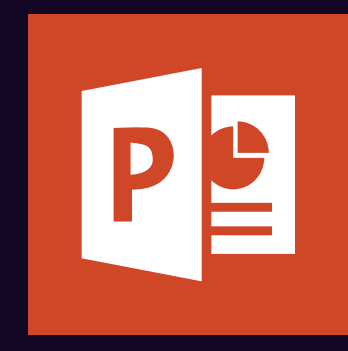

## Microsoft PowerPoint

Efficient office Version 16.0.10730.20043

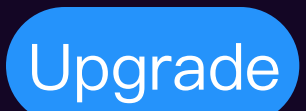

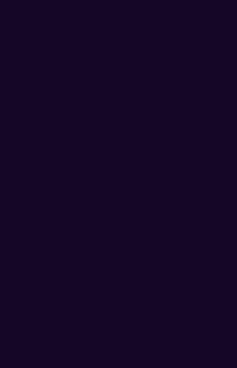

NANOSZENIE NOTATEK W APLIKACJI DRAWVIEWX

#### Otwórz plik zawartości

Zminimalizuj / powrót Wyświetla do ekranu głównego więcej op¢ji Ş 

Przełącz na pojedynczy punkt/wielopunktowy Wybór wielu długopisów

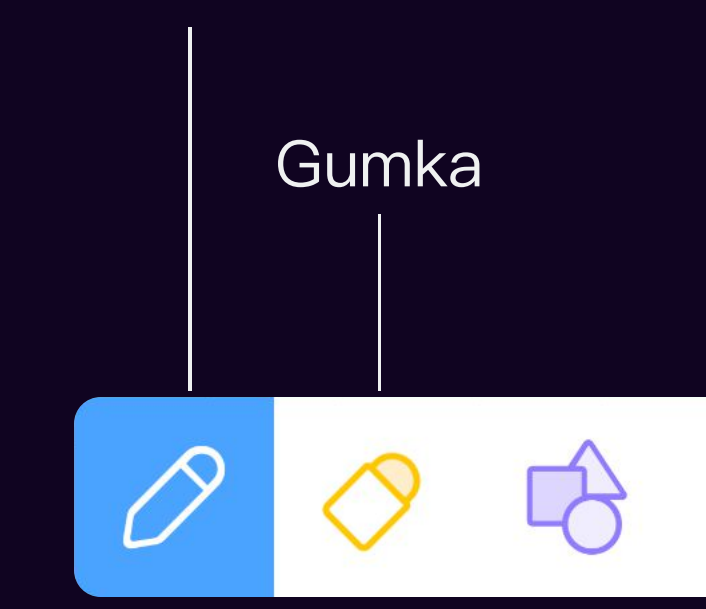

## 04–1 TRYB BIAŁEJ TABLICY

Zmień tło wyświetlanej strony

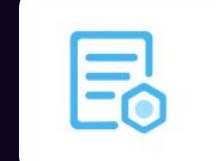

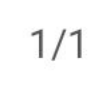

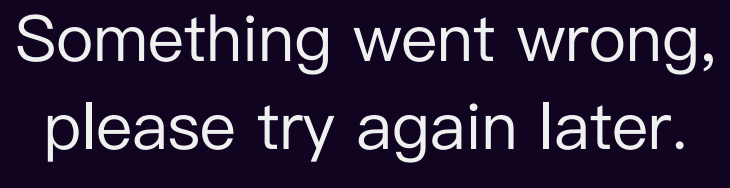

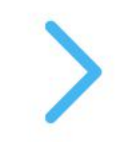

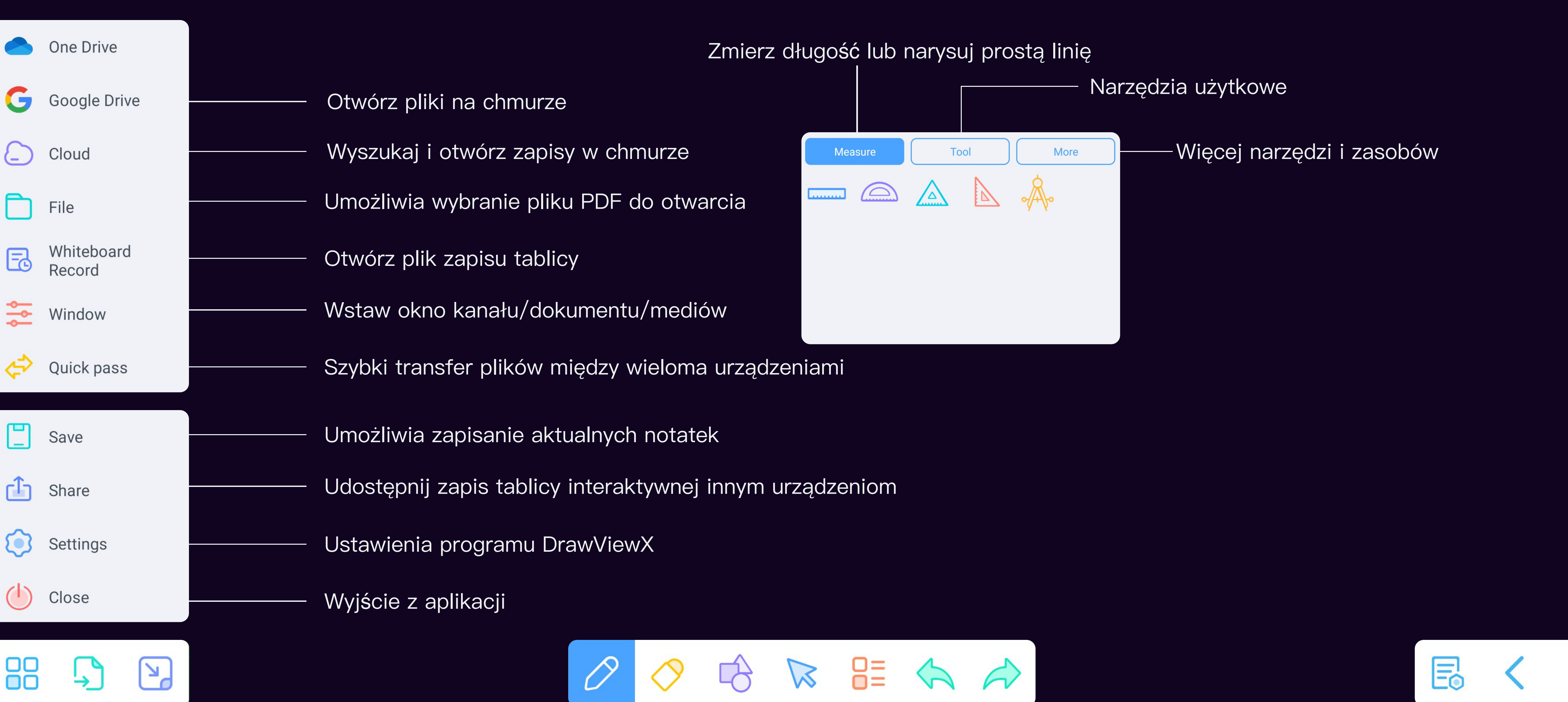

## 04–2 TRYB BIAŁEJ TABLICY

NARZĘDZIA / MENU

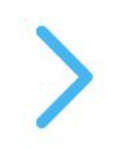

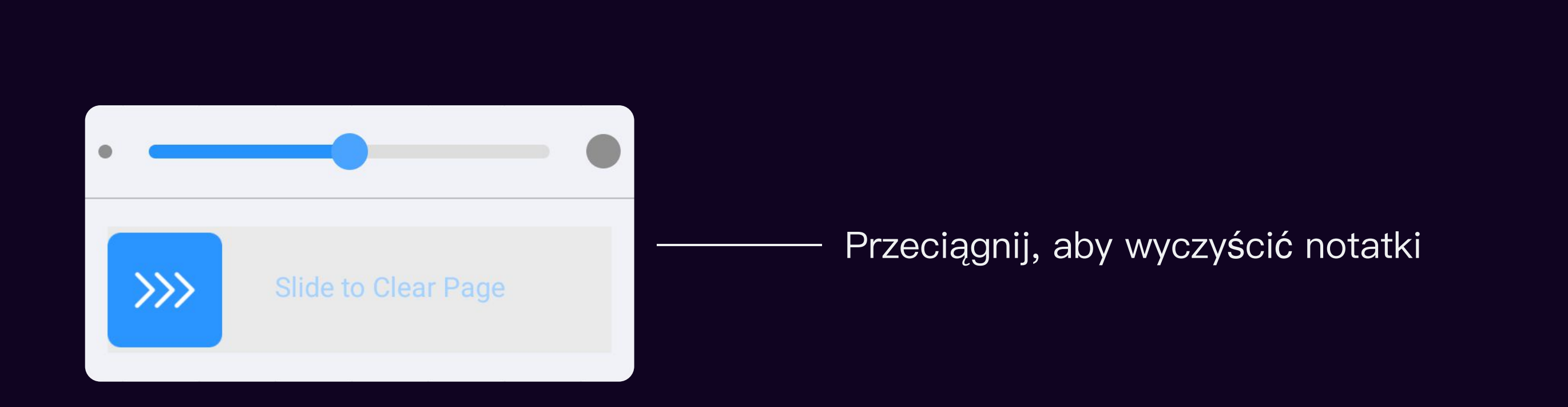

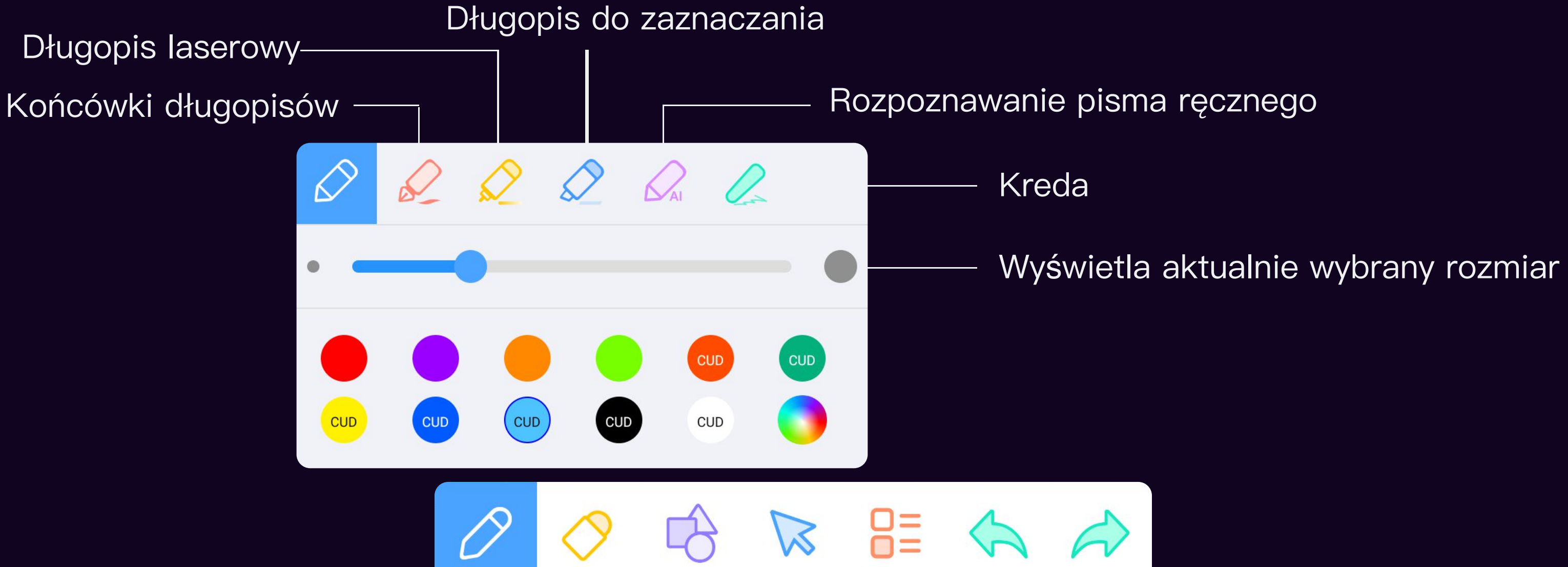

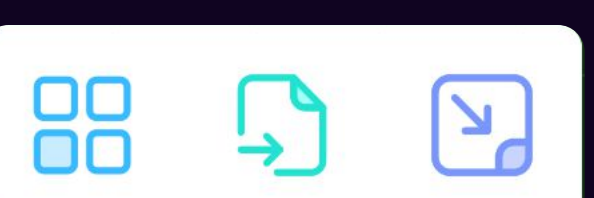

## 04-3 TRYB BIAŁEJ TABLICY

PISAK I GUMKA

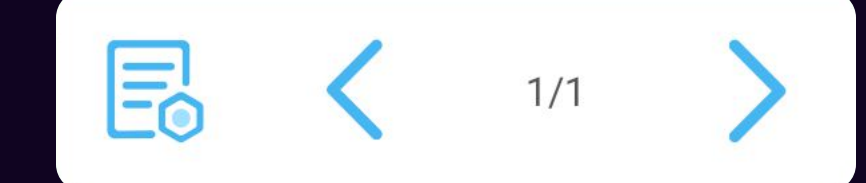

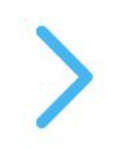

# 04–4 TRYB BIAŁEJ TABLICY

## USTAWIENIA STRONY

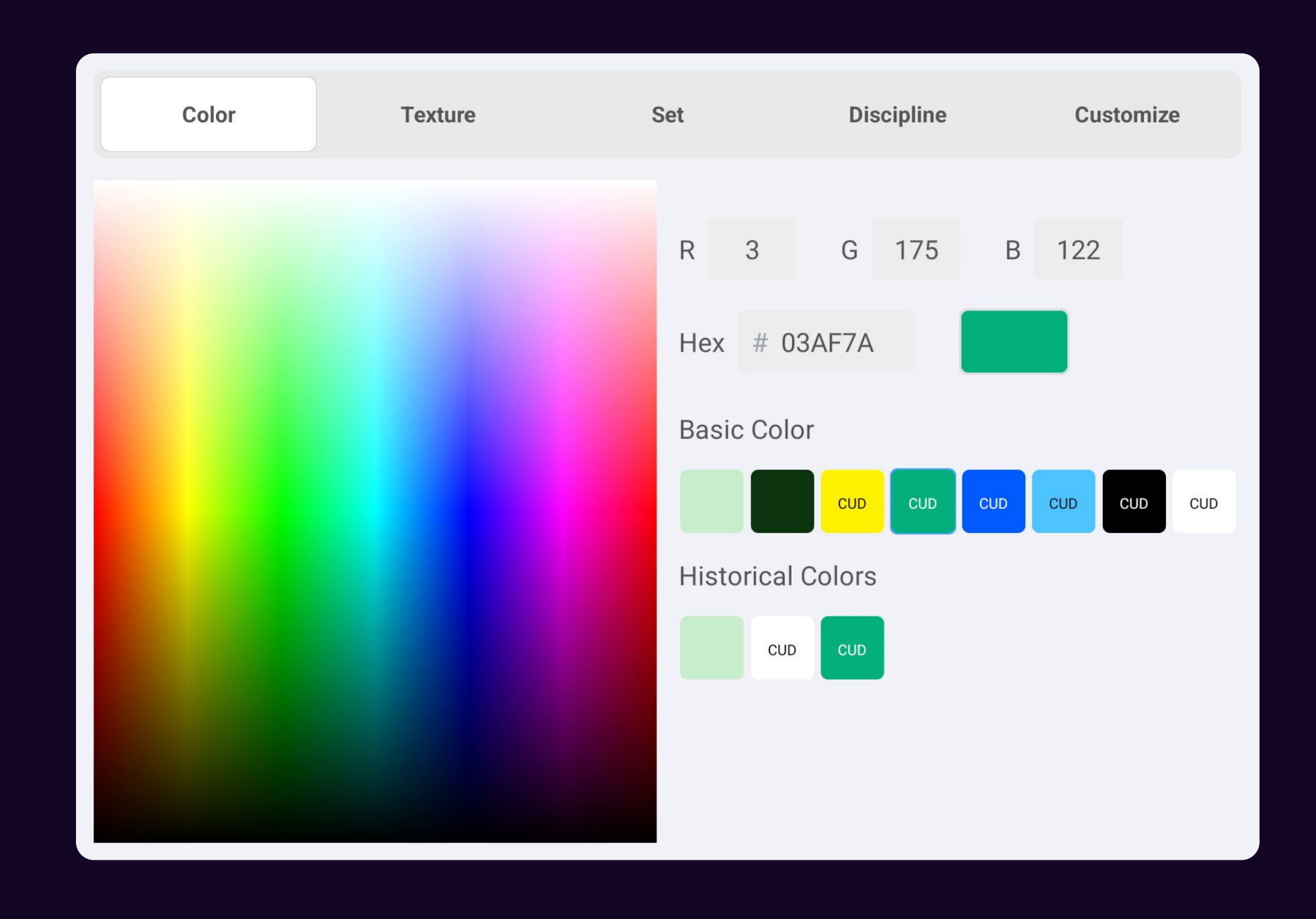

#### Nowa strona

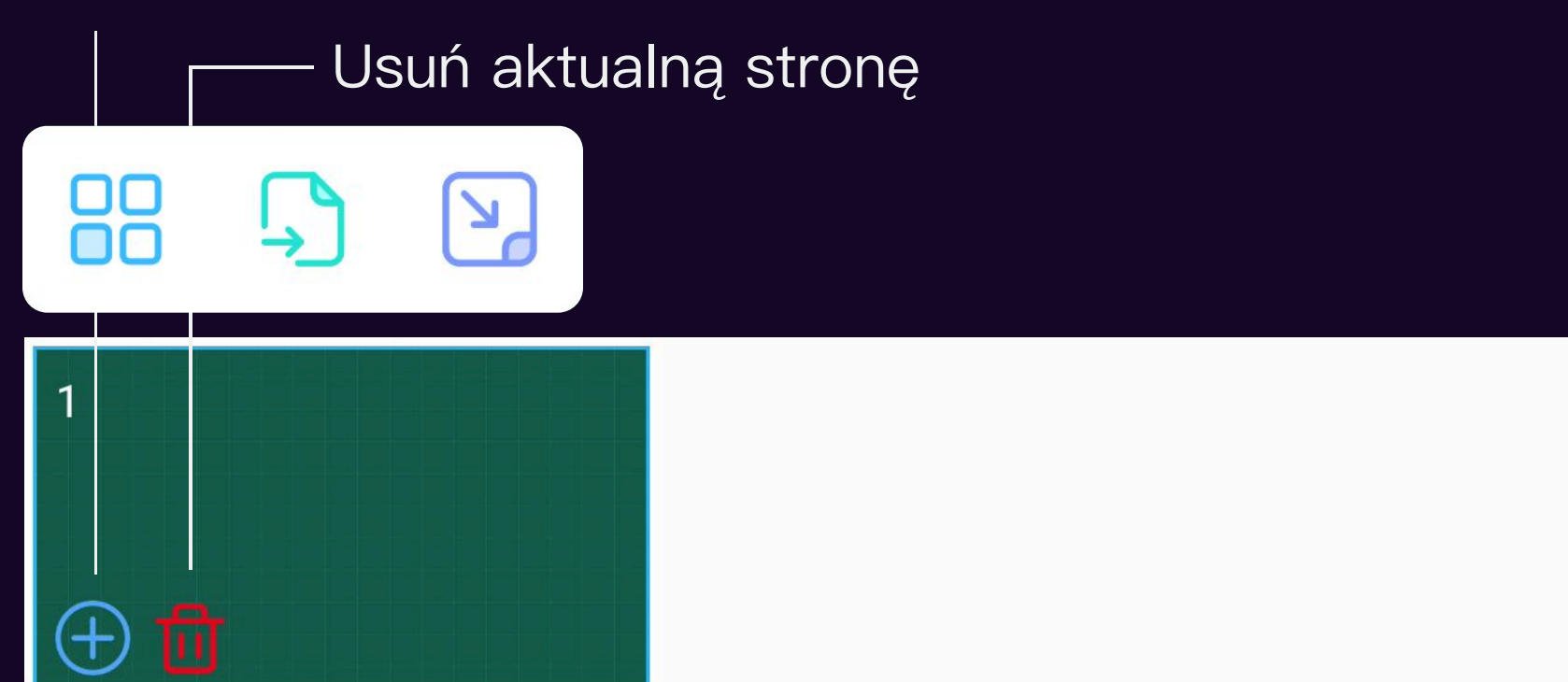

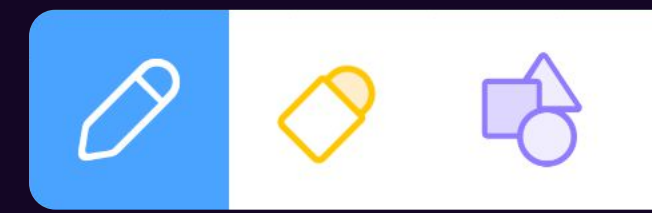

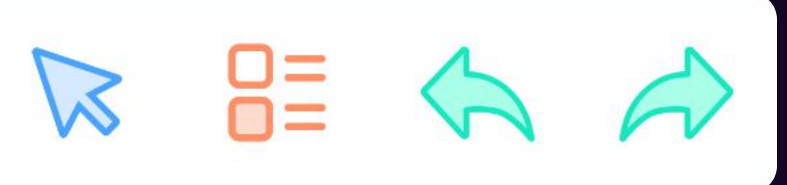

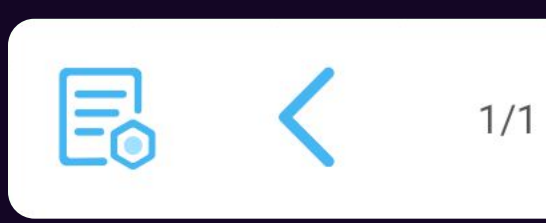

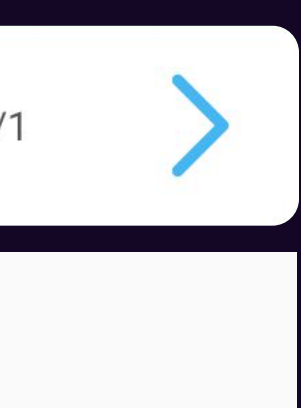

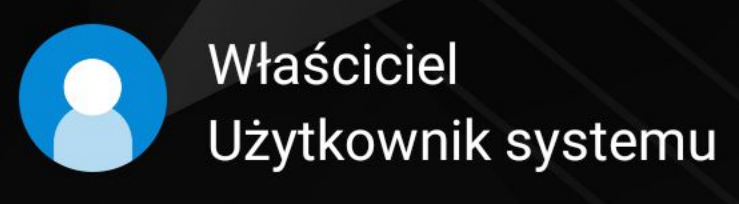

>>

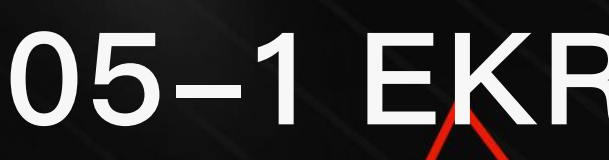

## 05–1 EKRAN DOMOWY

Interfejs biznesowy

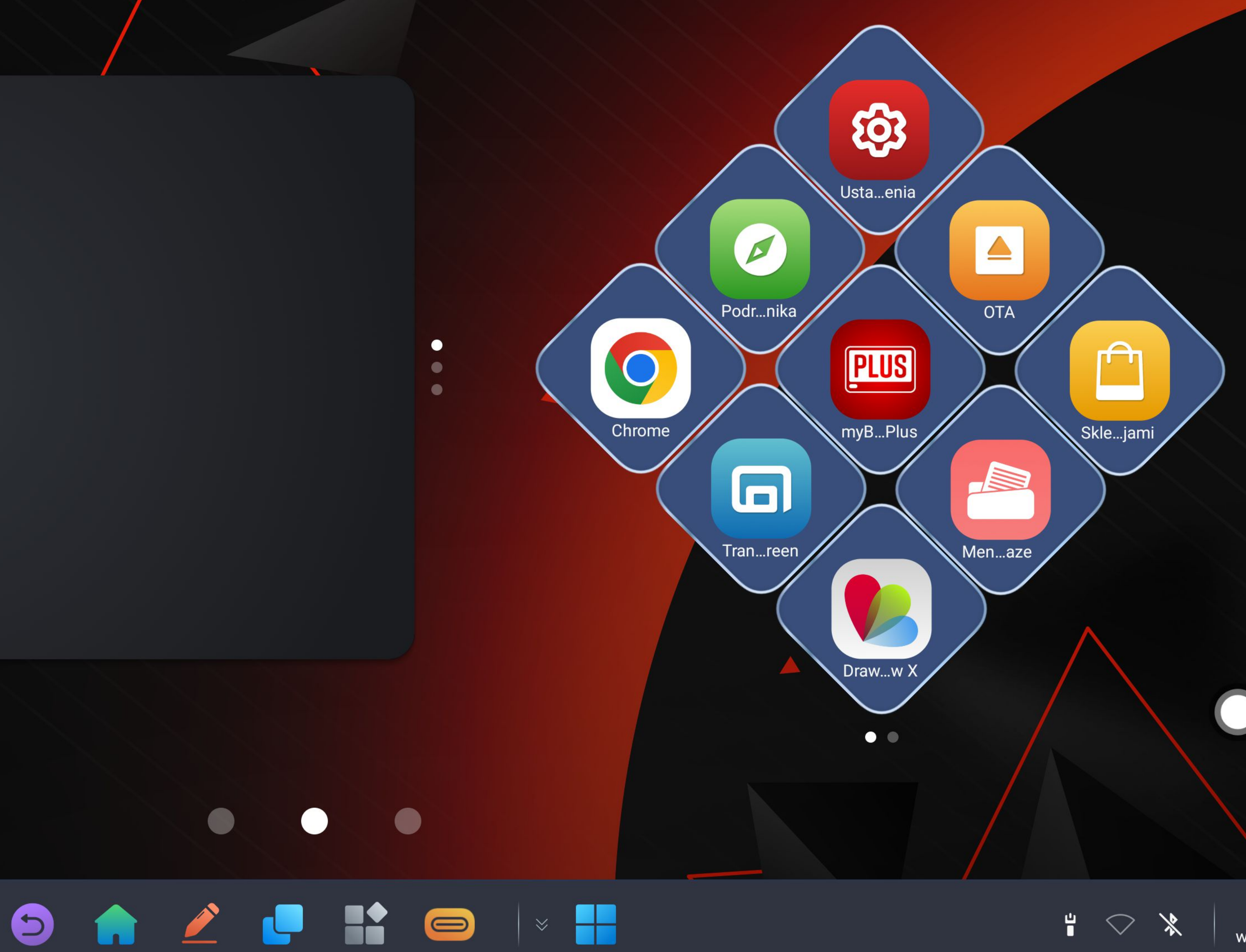

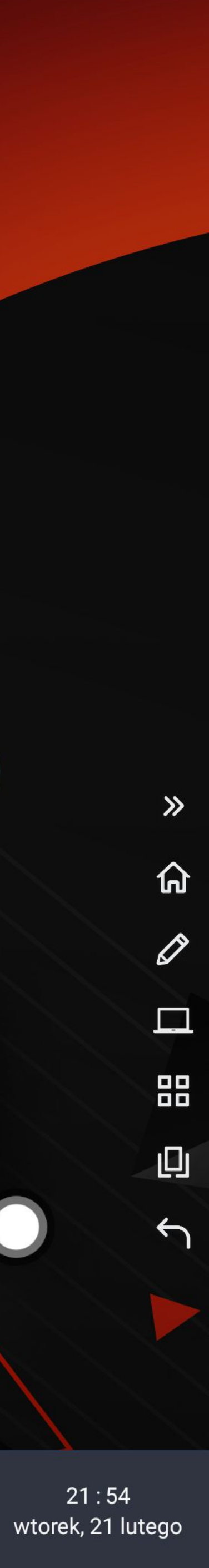

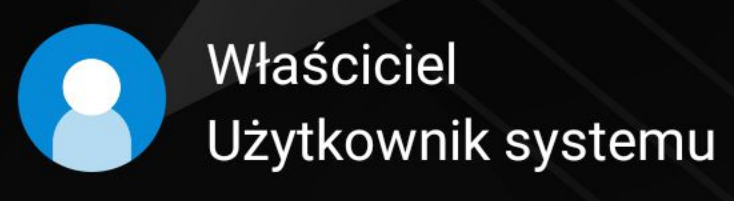

>>

# 05–2 EKRAN DOMOWY

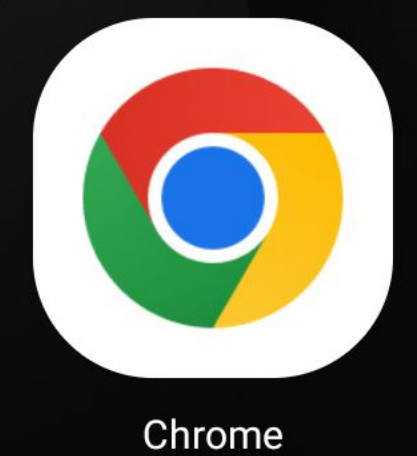

ustawienia

DrawView X

Interfejs podstawowy

21:55<sup>2023</sup> wtorek, 21 lutego

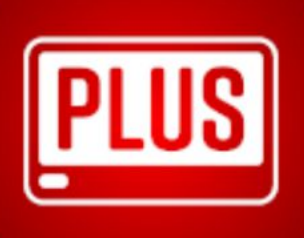

myBoardPlus

zarządzanie plikami

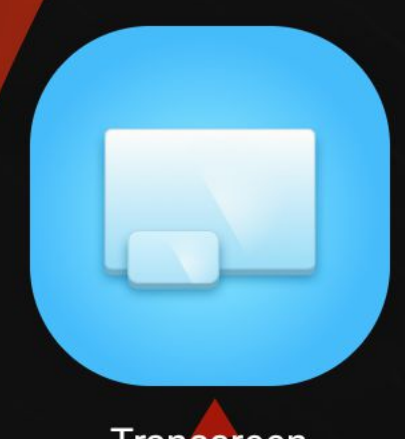

Transcreen

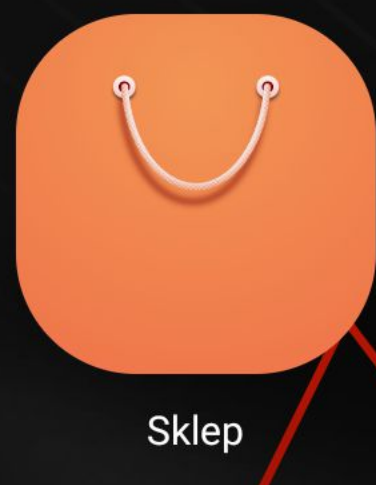

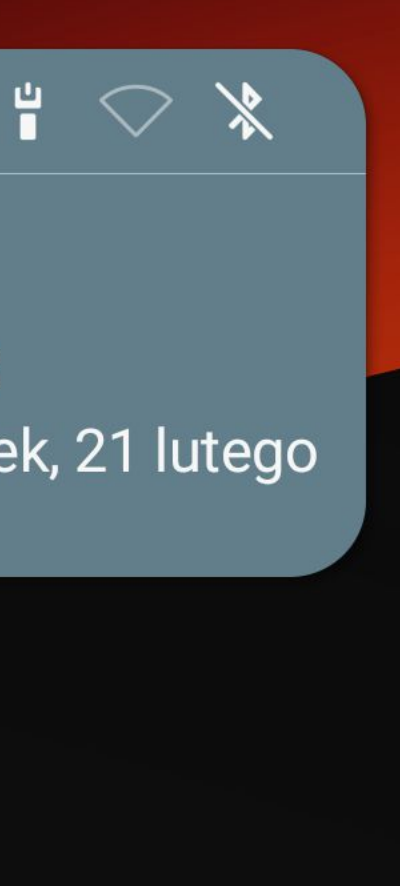

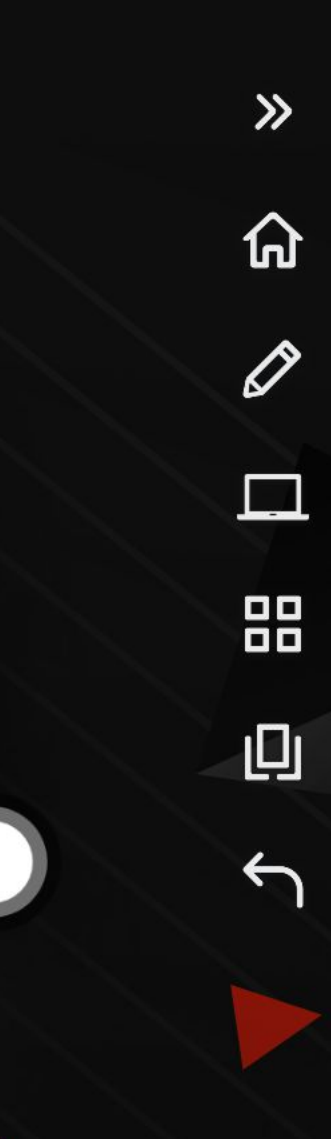

#### 06 WYBÓR ŹRÓDŁA SYGNAŁU Skorzystaj z tego miejsca, aby wybrać źródło na które chcesz się przełączyć Porty HDMI z tyłu Przednie HDMI 品 Wbudowane źródło sygnału $\Box$ $\Box$ komputerowego • HDMI2 • OPS • HDMI1 • HDMI3 Android $\bigcirc$ $\bigcirc$ • VGA • F-TYPE-C • DP • TYPE-C Tylny port VGA USB Type-C Przedni port USB typu C

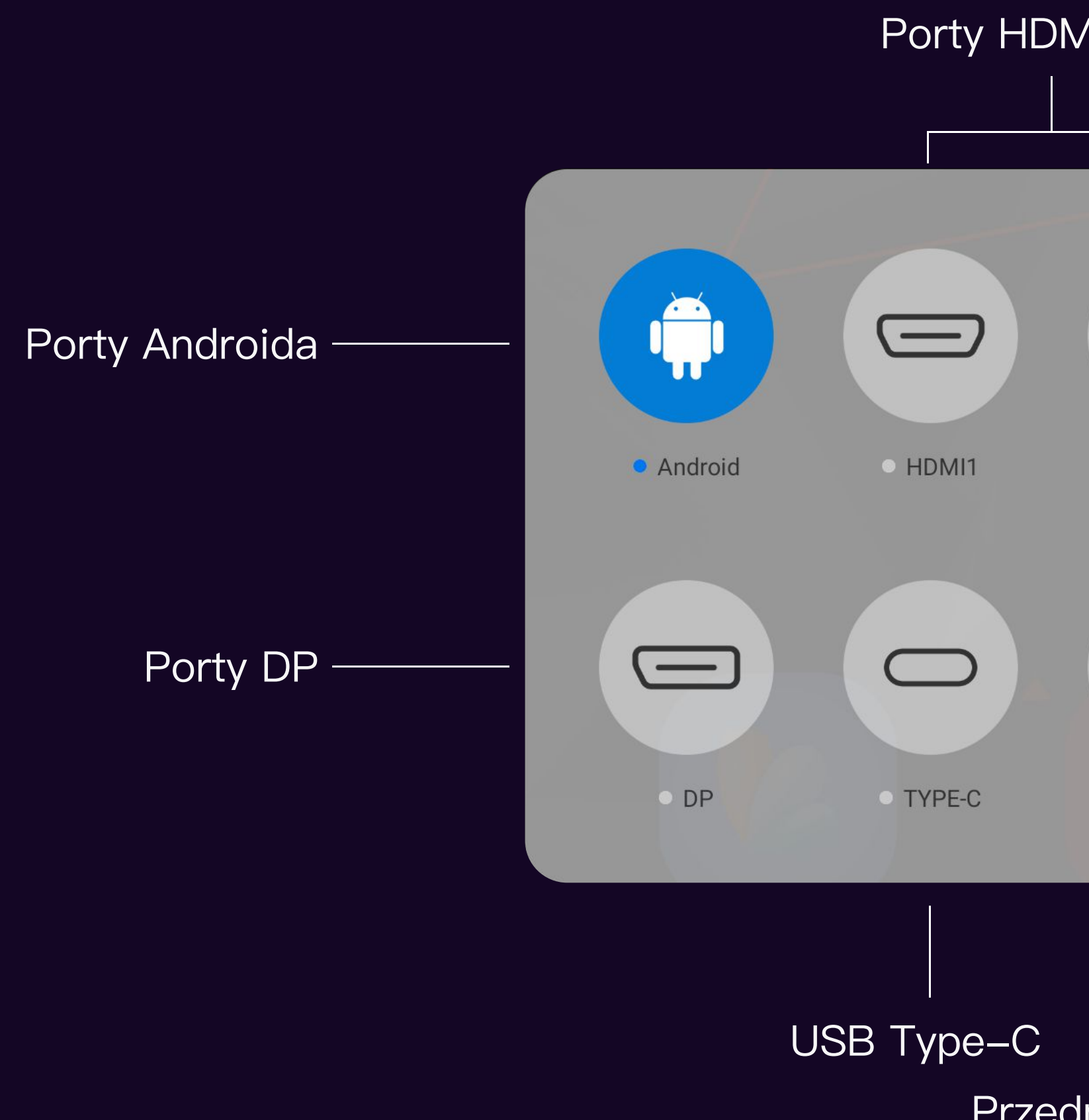

# 07–1 USTAWIENIA

Ustawienia sieci

| Ustawienia    |   | Sieć               |
|---------------|---|--------------------|
| 📿 Sieć        | > | WLAN               |
| 🗍 Uniwersalny | > | 🖾 Ethernet         |
| 🖂 Wyświetlacz | > | 🗭 Hotspot          |
| 🔲 Urządzenie  | > | Se Proxy           |
| 🗲 Kanał       | > | 🗐 Przechowywanie c |
| {ිටි System   | > |                    |
|               |   |                    |
|               |   |                    |
|               |   |                    |

|   | WLAN                        |                           |
|---|-----------------------------|---------------------------|
| > | WLAN                        |                           |
| > | Wybierz sieć                |                           |
|   | iBoard-Office               | 🔒 🤶 i                     |
| > | DIRECT-43v-AirServer-37842b | 🗎 🤶 i                     |
| > | BLY                         | <b>≙</b> <del>,</del> (i) |
| > | ganglong2.4                 | 🗎 🤶 i                     |
|   | tlc                         | 🔒 🤶 i                     |
|   | iboard                      | <b>■</b> 🤶 (j)            |
|   | iboard_Wi-Fi5               | 🗎 🤶 i                     |
|   | illI                        | <b>■</b> <del>,</del> (i) |
|   |                             |                           |

# 07-2 USTAWIENIA

| Ustawienia    |   | Uniwersalny                          |   | Czas i data               |              |
|---------------|---|--------------------------------------|---|---------------------------|--------------|
| 📿 Sieć        | > | 🕒 Czas i data                        | > | Format 24-godzinny        |              |
| Uniwersalny   | > | A Język i klawiatura                 | > | Automatyczne ustawianie g | godziny      |
| 🗠 Wyświetlacz | > | Touch                                | > | Data                      | 2024.07.16 > |
| 🛄 Urządzenie  | > | 〇 <sup>))</sup> Dźwięk<br>przycisków | > | Czas                      | 11:01 >      |
| 🗲 Kanał       | > | 🖑 Gest skrótu                        | > |                           |              |
| {රිූ} System  | > | 🖁 🖁 Pasek narzędzi                   | > |                           |              |
|               |   | √ Własny                             | > |                           |              |
|               |   | J Tryb wyłączenia                    | > |                           |              |
|               |   |                                      |   |                           |              |

Ustawienia ogólne

# 07-3 USTAWIENIA

| Ustawienia    |   | Wyświetlacz                         |
|---------------|---|-------------------------------------|
| 📿 Sieć        | > | 🖂 Tapeta                            |
| 🗍 Uniwersalny | > | 👕 Temat                             |
| ✓ Wyświetlacz | > | 🖉 Tryb komentarzy                   |
| 🔲 Urządzenie  | > | Odwrócenie kolorów                  |
| ⋲ Kanał       | > | 🖉 Korekcja kolorów                  |
| ැටි System    | > | ran Tekst o dużym<br>سال kontraście |
|               |   |                                     |
|               |   |                                     |
|               |   |                                     |

Ustawienia wyświetlania

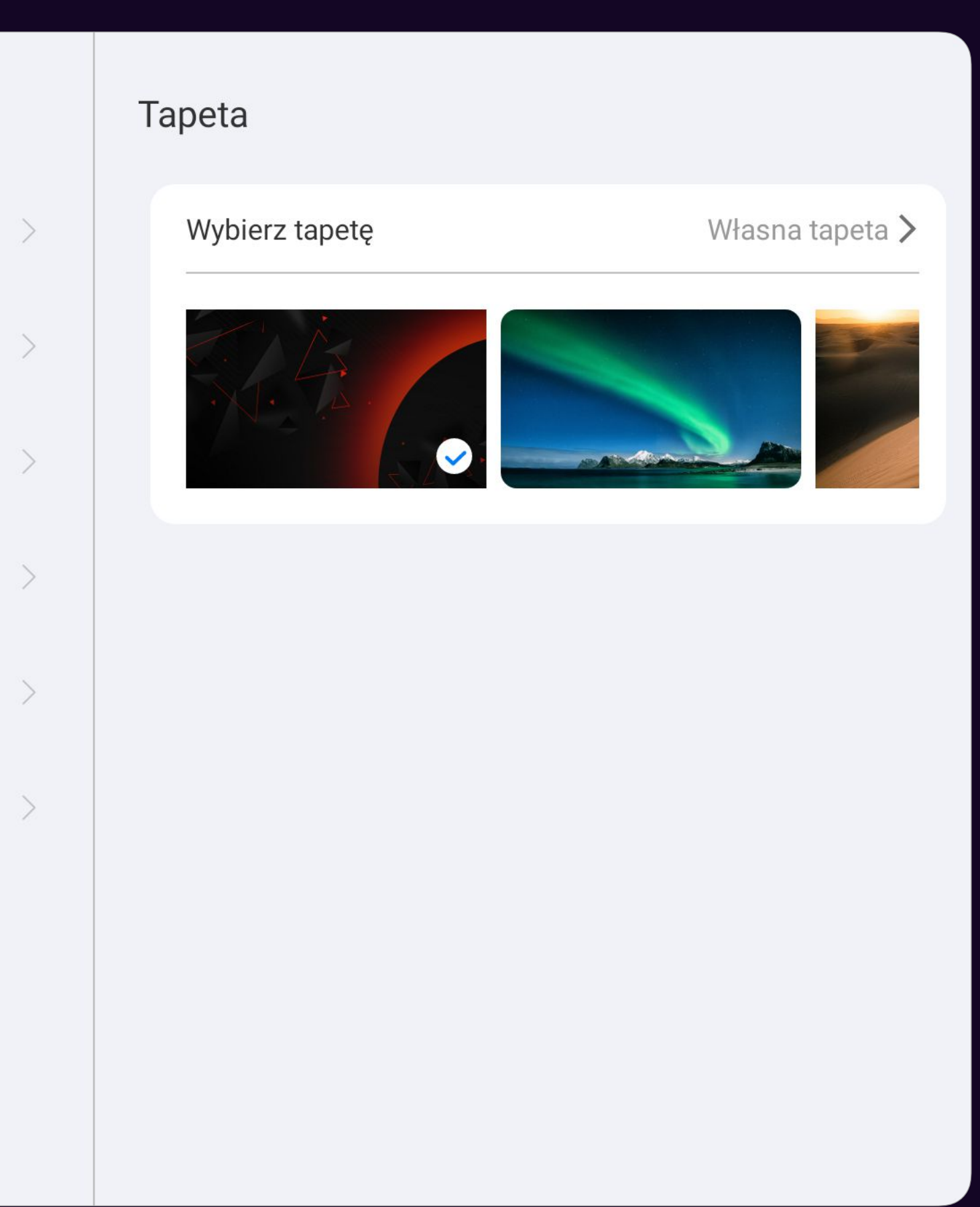

| Ustawienia    | Urządzenie |                     |
|---------------|------------|---------------------|
| 📿 Sieć        | >          | ∦ Bluetooth         |
| 🗍 Uniwersalny | >          | ⊙ Kamera            |
| 🖂 Wyświetlacz | >          | $\bigcirc$ Mikrofon |
| 🔲 Urządzenie  | >          | OPS                 |
| 🗲 Kanał       | >          |                     |
| {ිු} System   | >          |                     |
|               |            |                     |
|               |            |                     |
|               |            |                     |

# 07-4 SETTINGS

Ustawienia urządzenia

| Bluetooth<br>Nazwa Bluetooth | SMART-MONITOR-213- | 1135F | :0 |
|------------------------------|--------------------|-------|----|
| Tryb głośnika Blueto         | oth                |       |    |
| Dostępne urządzenia          | 3                  |       |    |
| X06                          |                    | 60    | i  |
| BS08                         |                    | 6     | (i |
| HDi-100E0A                   |                    | 6     | i  |

## Ustawienia źródła

|   | Kanał                 |
|---|-----------------------|
| > | 🛄 Źródło główne       |
| > | 🖂 Szybkie źródło      |
| > | Zmień nazwę<br>źródła |
| > | → Źródło Automatycz   |
| > | ( 👌 Czas wyłączenia   |
| > | 🗇 HDMI OUT            |
|   |                       |
|   |                       |
|   |                       |
|   |                       |

# 07-5 SETTINGS

|   | Źr | ródło główne |  |
|---|----|--------------|--|
| > |    | Android      |  |
| > |    | OPS          |  |
| > |    | HDMI1        |  |
|   |    | HDMI2        |  |
| > |    | HDMI3        |  |
| > |    | VGA          |  |
| > |    | DP           |  |
|   |    | TYPE-C       |  |
|   |    | F-TYPE-C     |  |
|   |    |              |  |

### Ustawienia systemowe

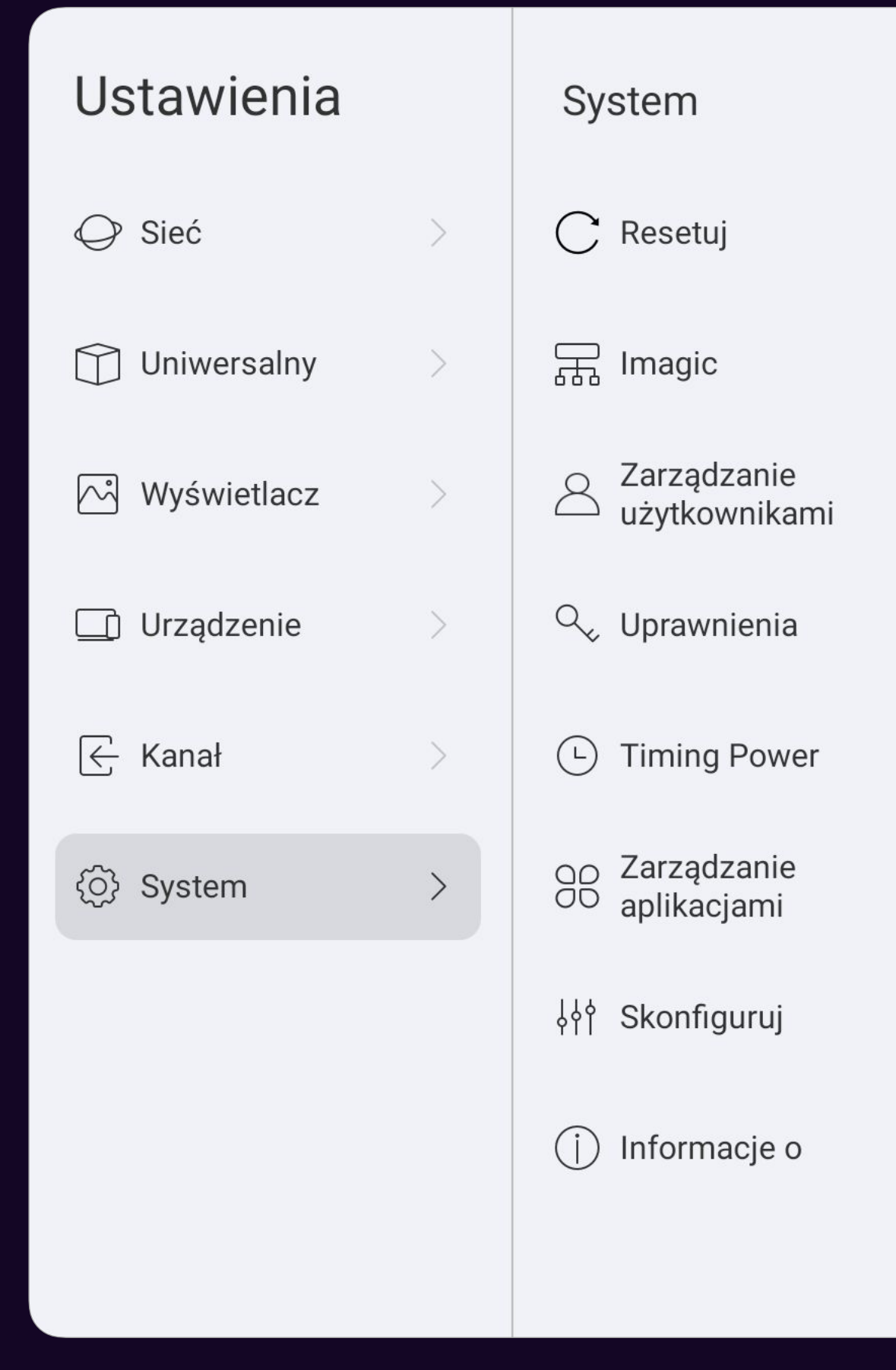

## 07-6 SETTINGS

|   | Resetuj         |   |
|---|-----------------|---|
| > | Reset fabryczny | > |
| > |                 |   |
| > |                 |   |
| > |                 |   |
| > |                 |   |
| > |                 |   |
| > |                 |   |
| > |                 |   |
|   |                 |   |

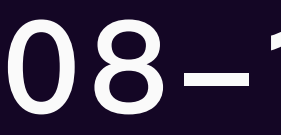

Panel przedni

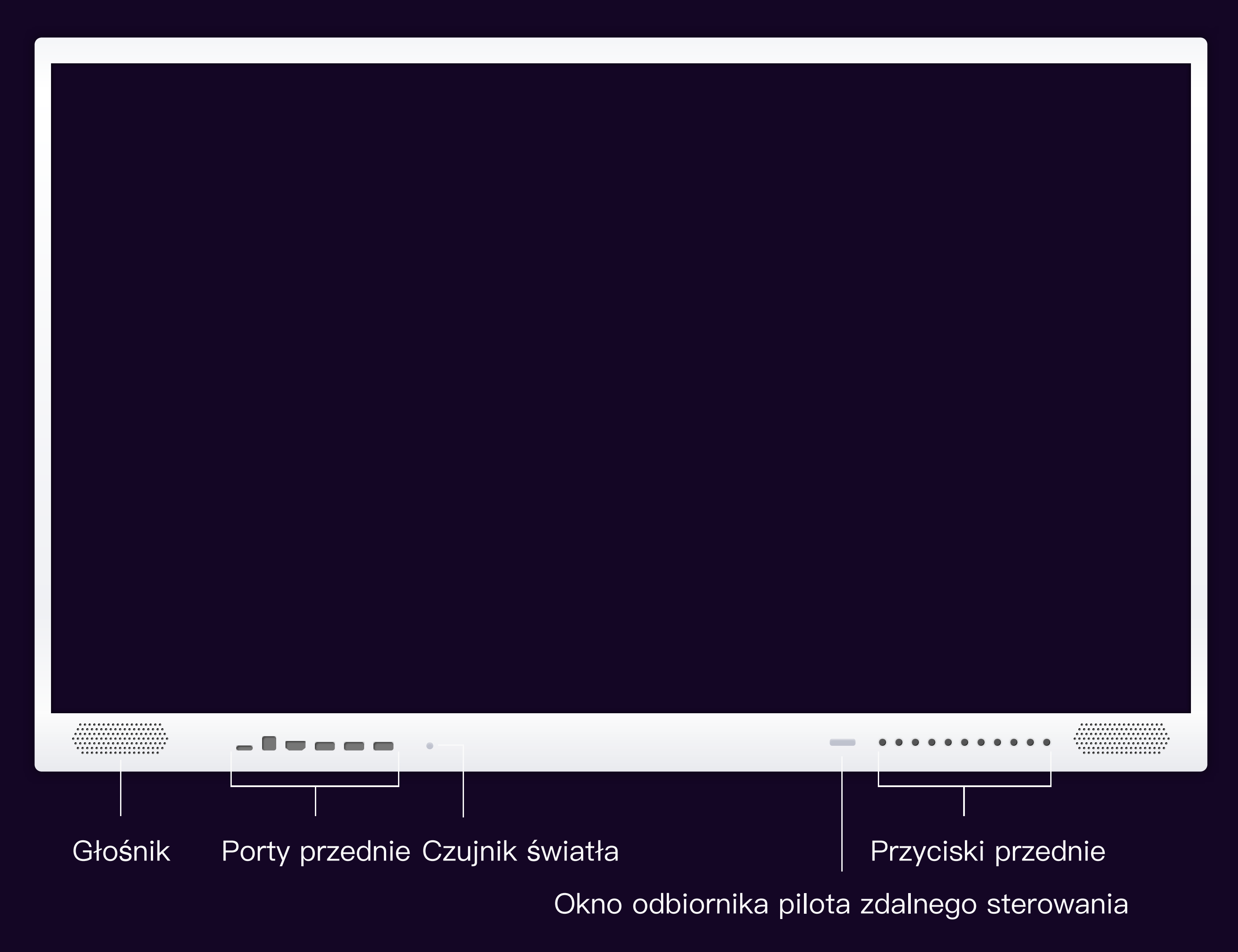

Numeracja portów lub pozycja przycisków może się różnić w różnych modelach ekranów dotykowych, zdjęcie jest tylko w celach informacyjnych

## 08–1 PORTY

# 08-2 PORTY

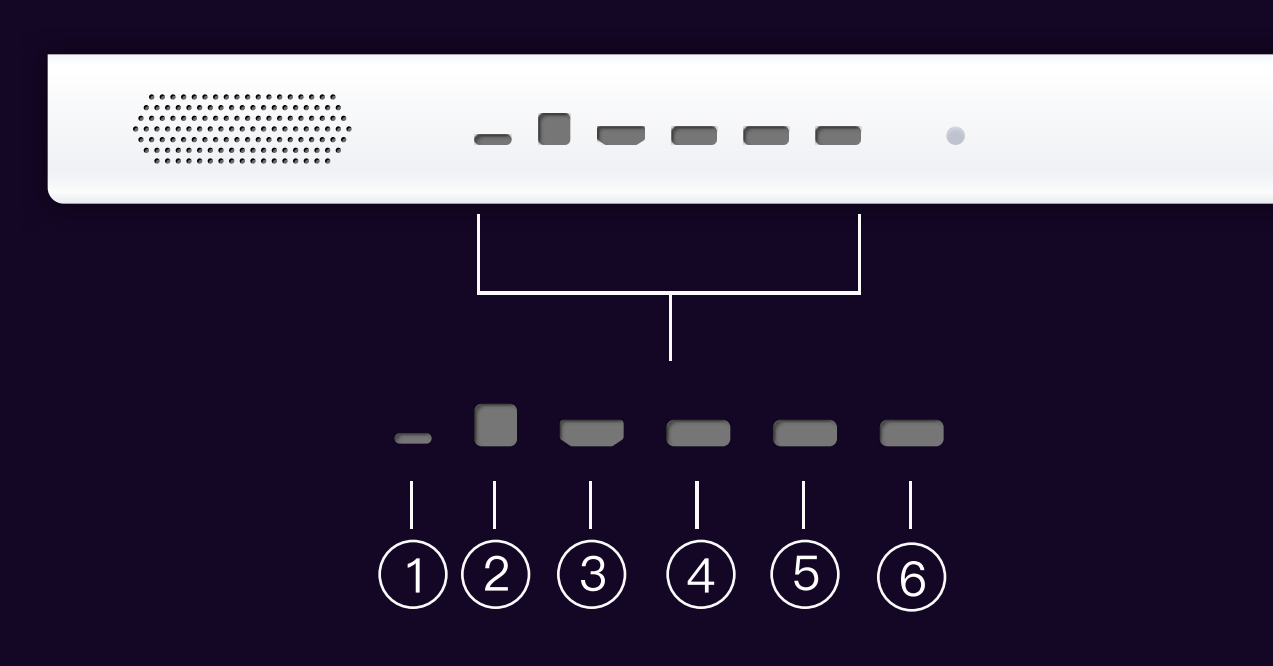

| NR. | NAZWA     | OPIS                                                      |  |  |
|-----|-----------|-----------------------------------------------------------|--|--|
| 1   | TYPE–C    | Kanał przedniego typu C<br>(obsługuje szybkie ładowanie)  |  |  |
| 2   | TOUCH USB | Wyjście dotykowe HDMI3 z przod                            |  |  |
| 3   | HDMI 3    | Wejście sygnału wysokiej<br>rozdzielczości HDMI3 z przodu |  |  |
| 4   | USB       | USB 3.0 Android/PC                                        |  |  |
| 5   | USB       | USB 3.0 Android/PC                                        |  |  |
| 6   | USB       | USB 3.0 Android/PC                                        |  |  |

## Porty przednie

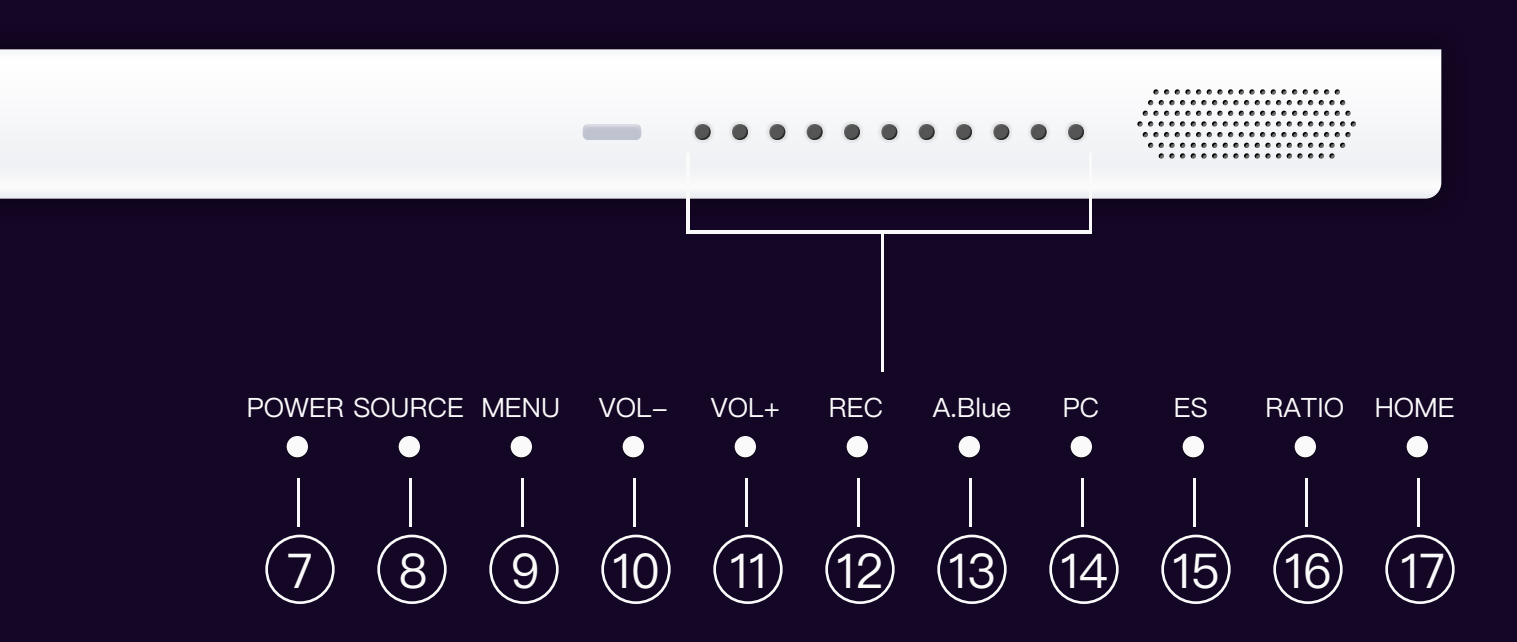

| NR. | NAZWA  | OPIS                                                                                     |
|-----|--------|------------------------------------------------------------------------------------------|
| 7   | POWER  | Klawisz przełączania zasilania w tryb czuwania                                           |
| 8   | SOURCE | Przełącz między różnymi kanałami sygnałowymi                                             |
| 9   | MENU   | Wyświetl/wyjdź z menu OSD                                                                |
| 10  | VOL-   | Zmniejsz głośność                                                                        |
| 11  | VOL+   | Zwiększ głośność                                                                         |
| 12  | REC    | Nagrywanie ekranu                                                                        |
| 13  | A.Blue | Włącz/wyłącz ochronę przed niebieskim światłem                                           |
| 14  | PC     | Klawisz włączania/wyłączania OPS (jeśli brak<br>wewnętrznego OPS, klawisz jest nieważny) |
| 15  | ES     | Wejdź/wyjdź z trybu oszczędzania energii                                                 |
| 16  | RATIO  | Przełącz stosunek wyświetlacza, można go<br>używać tylko w kanale                        |
| 17  | HOME   | Powrót do strony głównej Androida                                                        |

Numeracja portów lub pozycja przycisków może się różnić w różnych modelach ekranów dotykowych, zdjęcie jest tylko w celach informacyjnych

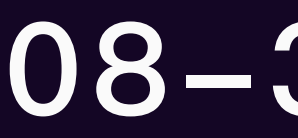

Porty dolne

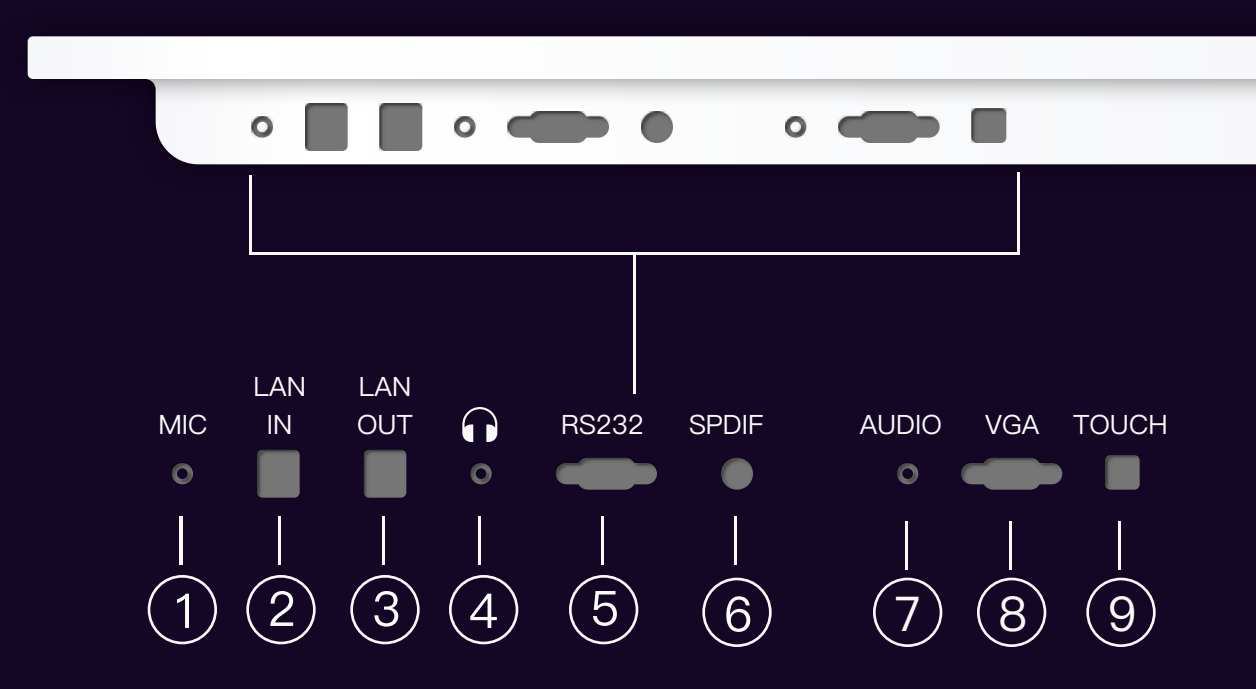

## **08–3 PORTY**

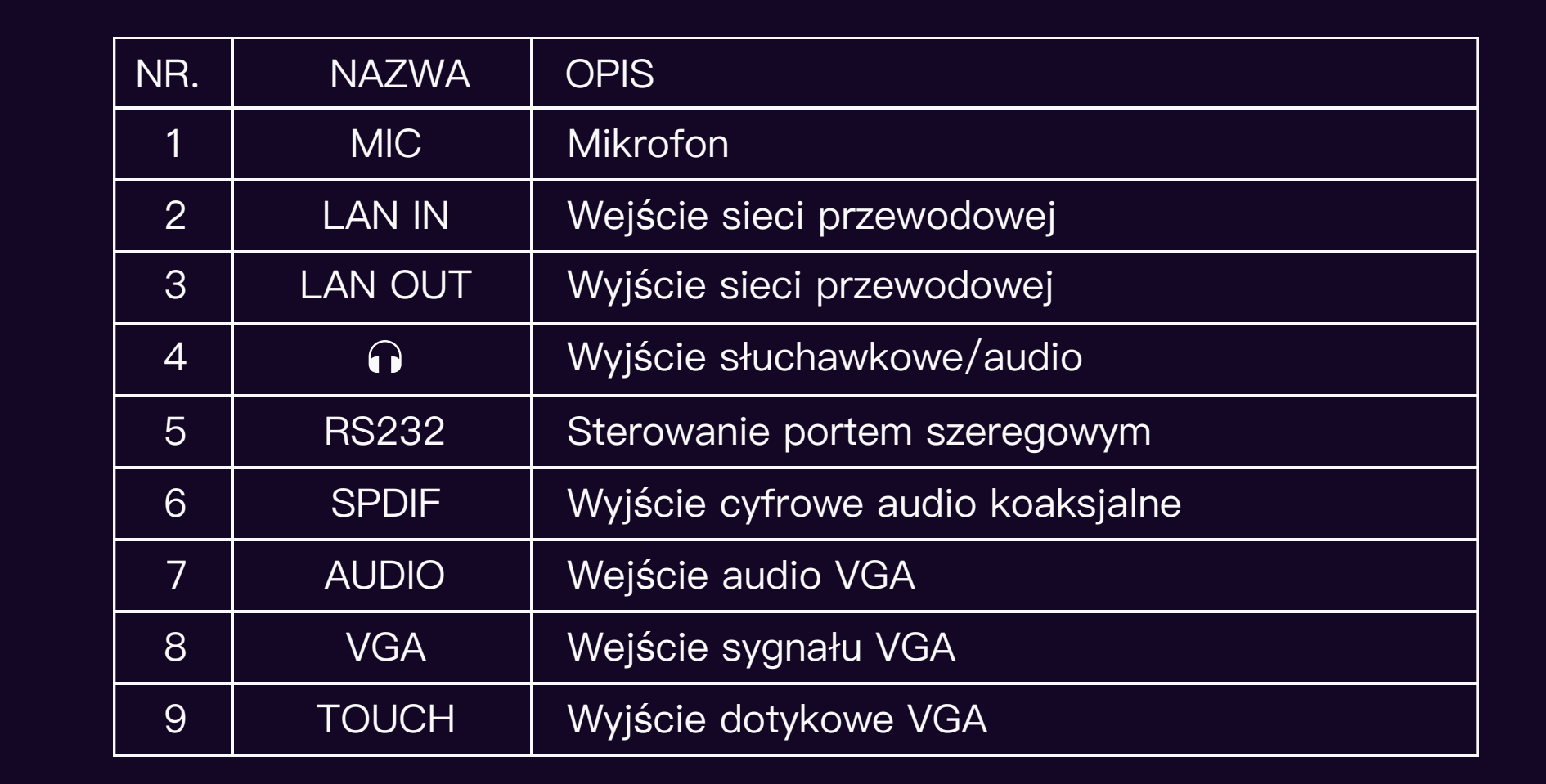

Numeracja portów lub pozycja przycisków może się różnić w różnych modelach ekranów dotykowych, zdjęcie jest tylko w celach informacyjnych

# 08-4 PORTY

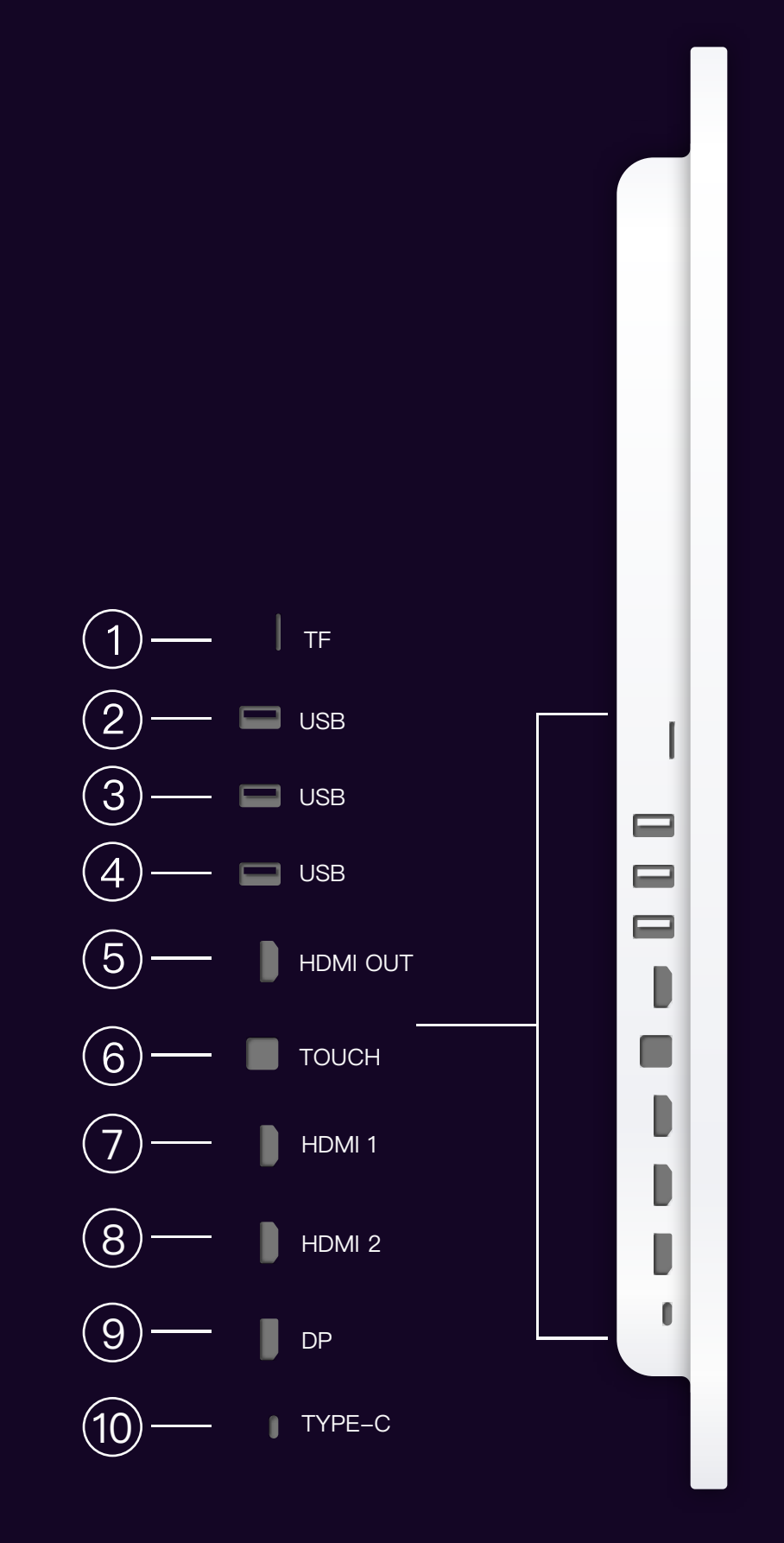

Porty boczne

| NR. | NAZWA    | OPIS                                          |
|-----|----------|-----------------------------------------------|
| 1   | TF       | Slot na kartę TF, obsługa do 64GB             |
| 2   | USB      | Interfejs USB 2.0                             |
| 3   | USB      | Interfejs USB 3.0                             |
| 4   | USB      | Interfejs USB 3.0                             |
| 5   | HDMI OUT | Wyjście sygnału wysokiej rozdzielczości 4K/2K |
| 6   | TOUCH    | Kontakt wyjściowy dotykowy                    |
| 7   | HDMI 1   | Wejście sygnału wysokiej rozdzielczości 1     |
| 8   | HDMI 2   | Wejście sygnału wysokiej rozdzielczości 2     |
| 9   | DP       | Wejście sygnału DP                            |
| 10  | TYPE-C   | Wejście sygnału Type-C                        |

Numeracja portów lub pozycja przycisków może się różnić w różnych modelach ekranów dotykowych, zdjęcie jest tylko w celach informacyjnych

# 09 PILOT ZDALNY

## Przyciski pilota zdalnego sterowania

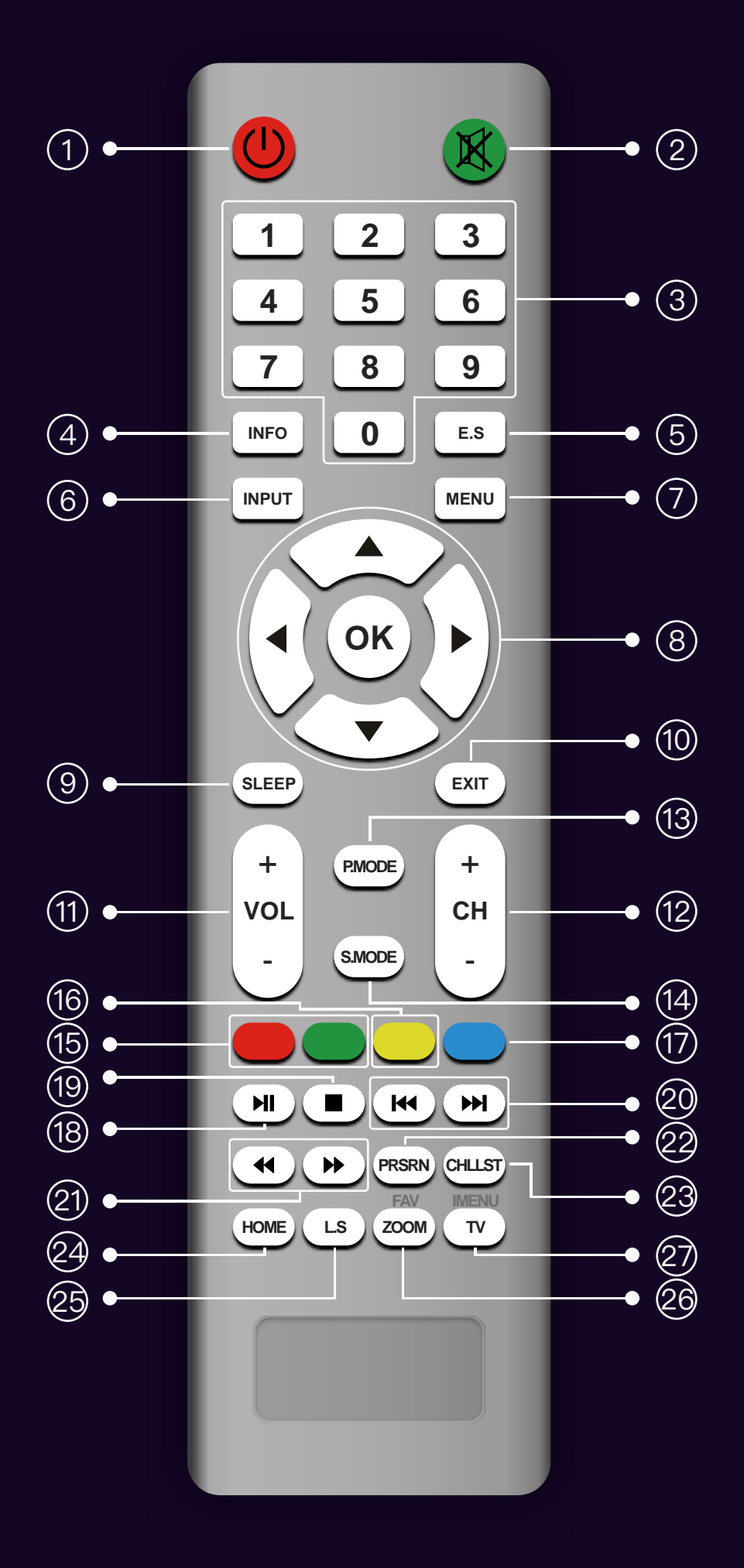

| NR. | NAZWA                  | OPIS                                                                                       | NR. | NAZWA                  | OPIS                                                                                    |
|-----|------------------------|--------------------------------------------------------------------------------------------|-----|------------------------|-----------------------------------------------------------------------------------------|
| 1   | ZASILANIE              | Włącz/wyłącz urządzenie<br>Otwórz/zamknij dźwięk                                           |     | PRZYCISK<br>DOTYKOWY   | Otwórz/zamknij funkcje dotykowe i klawiszowe<br>jednocześnie                            |
| 2   | WYCISZENIE             |                                                                                            |     |                        |                                                                                         |
| 3   | KLAWISZE<br>NUMERYCZNE | Wybór kanału A/DTV lub wejścia cyfrowego                                                   | 18  | ODTWÓRZ/<br>ZATRZYMAJ  | Używane do odtwarzania/wstrzymywania<br>multimediów audio i wideo                       |
| 4   | INFO                   | Wyświetl informacje o bieżącym ekranie                                                     |     | STOP                   | Używane do zatrzymywania odtwarzania<br>multimediów audio i wideo                       |
| 5   | E.S                    | Włącz/wyłącz oszczędzanie energii Normalne<br>wyjście dźwięku podczas oszczędzania energii |     | POPRZEDNI/<br>NASTEPNY | Używane do poprzedniego/następnego rozdziału<br>multimediów audio i wideo               |
| 6   | INPUT                  | Przełączanie źródła sygnału kanału                                                         |     |                        | Używane do szybkiego przewijania do przodu/<br>wstecz multimediów audio i wideo         |
| 7   | MENU                   | Wejście/wyjście z menu OSD                                                                 | 21  | DO PRZODU/DO<br>TYŁU   |                                                                                         |
| 8   | KLUCZ<br>STERUJĄCY     | Wybierz górę, dół, lewo, prawo i potwierdź<br>wybór obiektu                                |     | PRSRN                  | Zrób zrzut ekranu bieżącego ekranu                                                      |
| 9   | SLEEP                  | Ustaw czas wyłączenia, gdy kanał nie ma sygnału                                            |     | CHLLST                 | Używane do wyświetlania listy kanałów sygnału<br>A/DTV                                  |
| 10  | EXIT                   | Klawisz funkcji wyjścia                                                                    |     |                        |                                                                                         |
| 11  | VOL+/-                 | Zwiększ/zmniejsz głośność                                                                  |     | HOME                   | Jedno kliknięcie powrotu do strony głównej<br>Androida                                  |
| 12  | CH+/-                  | Wybierz poprzedni lub następny kanał                                                       |     | L.S<br>(LIGHT SENSOR)  | Włącz/wyłącz czujnik światła                                                            |
| 13  | P.Mode                 | Przełącz tryb obrazu                                                                       | 25  |                        |                                                                                         |
| 14  | S.Mode                 | Przełącz tryb dźwięku                                                                      | 26  | 700M                   | Dostosuj proporcje wyświetlacza (nie dotyczy                                            |
| 15  | N/A                    |                                                                                            |     |                        | Androida)                                                                               |
| 16  | ZAMRAŻANIE             | Włącz/wyłącz zamrażanie bieżącego<br>ekranu                                                | 27  | TV                     | Jedno kliknięcie szybkiego przejścia do sygnału<br>ATV (urządzenie obsługuje ATV kanał) |

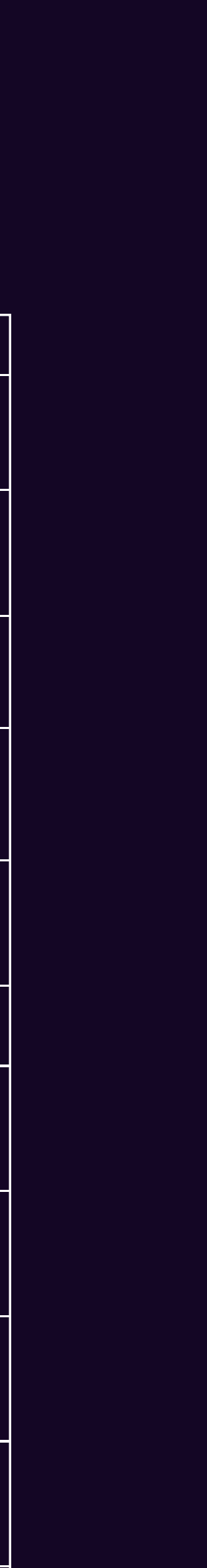